# How do I view a list of clearances for my organisation?

23/04/2025 11:17 am AEST

### Overview

As an administrator responsible for either requesting or monitoring clearances, you can view a complete list of clearances your organisation has been involved in directly through your Passport database.

## Step-by-Step

#### Step 1: Open the Clearance list

In the left-hand menu, open the Members option, then select MANAGE CLEARANCES & PERMITS

| GAMEDAY                                         | Q Search                                  | ł                               |                                                   | 🥵 🏟 🕐 🌲 🗱 📧                           |  |  |  |  |  |  |
|-------------------------------------------------|-------------------------------------------|---------------------------------|---------------------------------------------------|---------------------------------------|--|--|--|--|--|--|
| Silverwood Sports<br>Association<br>Association | Silverwood Sports Association Get Started |                                 |                                                   |                                       |  |  |  |  |  |  |
| Dashboard                                       | Details                                   | Edit                            | Contacts Edit                                     |                                       |  |  |  |  |  |  |
| (\$) Finances *                                 | 165 Crem<br>Cremorn<br>VIC AUS            | orne Street<br>9<br>TRALIA 3121 | <b>President</b> (Primary Contact)<br>Darryl Monk | Administrator<br>Sophie Jones         |  |  |  |  |  |  |
| AR Members                                      | 03900010<br>sophie@                       | email.com                       | 0400300200<br>daz@email.com                       | 0400100000<br><u>sophie@email.com</u> |  |  |  |  |  |  |
| List Members                                    | Add/Edit Logo                             |                                 |                                                   |                                       |  |  |  |  |  |  |
| Duplicate Resolution                            |                                           |                                 |                                                   |                                       |  |  |  |  |  |  |
| Manage Clearances<br>& Permits                  |                                           |                                 |                                                   |                                       |  |  |  |  |  |  |
| Member Rollover                                 | Stats Configure                           |                                 |                                                   |                                       |  |  |  |  |  |  |
| Transfer Member                                 | Members                                   | Players by Gender               | Players by Gender                                 | Players                               |  |  |  |  |  |  |
| Card Printing                                   | 1.0                                       |                                 | 1.0                                               | 1.0                                   |  |  |  |  |  |  |
| Pending Registration                            | 0.8                                       |                                 | 0.8                                               | 0.8                                   |  |  |  |  |  |  |
| Player League Stats                             | 0.6                                       |                                 | 0.6                                               | 0.6                                   |  |  |  |  |  |  |
| Injuries                                        | 0.4                                       |                                 | 0.4                                               | 0.4                                   |  |  |  |  |  |  |
| Contracts                                       | 0.2                                       |                                 | 0.2                                               | 0.2                                   |  |  |  |  |  |  |
| List Accreditations                             | 0.0                                       |                                 | 0.0                                               | 0.0                                   |  |  |  |  |  |  |
| 22 12 12 12                                     | May 12                                    |                                 | May 12                                            | May 12                                |  |  |  |  |  |  |
| Members Teams Clubs Comps                       | Coaches                                   | Umpires                         | New Members                                       | Members registered via forms          |  |  |  |  |  |  |

#### Step 2: Filter the list as needed

You can modify your list of clearances using the filters along the top of the page, including:

- Clearance Status
- Clearance Year

You can also search by clearance reference, member name, as well as either of the clubs involved in the clearance

| <b>G</b> G/ | MEC    | AY 🔳                   | Q Search      |                  | łţ       |          |                 |                 |                     |           |           | <b>(</b>         | ) 🤉 🌢      | ¢      | RS |
|-------------|--------|------------------------|---------------|------------------|----------|----------|-----------------|-----------------|---------------------|-----------|-----------|------------------|------------|--------|----|
| L           | ist of | <sup>:</sup> Clearance | es & Perm     | its              |          |          |                 |                 |                     |           |           |                  |            |        |    |
| ,<br>A      |        |                        |               |                  |          |          |                 |                 |                     |           |           | LIST OFFLINE     | MANUAL CLE | ARANCE | s  |
| \$ •        |        |                        |               |                  |          | Clearan  | ce Ref Nan      | ne              | From Club           | To Club   | Year 2025 | Status<br>All    | •          | Filte  | er |
| 288 ·       |        | Name                   | Date of Birth | From Association | From CI  | ub       | To Association  | To Club         | This level's status | Status    | Туре      | Application Date | Ref. No.   | Year   |    |
| P -         | đ      | Chan, Kay              | 04/10/1975    | Silverwood Spor  | Cyclone  | s Sports | Silverwood Spor | Jetstream Sport |                     | Cancelled | Clearance | 22/04/2025       | 2482363    | 2025   |    |
| <b>Q</b> .  | đ      | Allison, Sylvester     | 06/01/2019    | Silverwood Spor  | Tigers S | SC       | Silverwood Spor | Cyclones Sports | Not yet for your    | Pending   | Clearance | 22/04/2025       | 2482358    | 2025   |    |
| 82 -        |        |                        |               |                  |          |          |                 |                 |                     |           |           |                  |            |        |    |
| <b>@</b>    |        |                        |               |                  |          |          |                 |                 |                     |           |           |                  |            |        |    |
| ~           |        |                        |               |                  |          |          |                 |                 |                     |           |           |                  |            |        |    |
| ©_0 ▼       |        |                        |               |                  |          |          |                 |                 |                     |           |           |                  |            |        |    |
| B           |        |                        |               |                  |          |          |                 |                 |                     |           |           |                  |            |        |    |

## Watch

Your browser does not support HTML5 video.